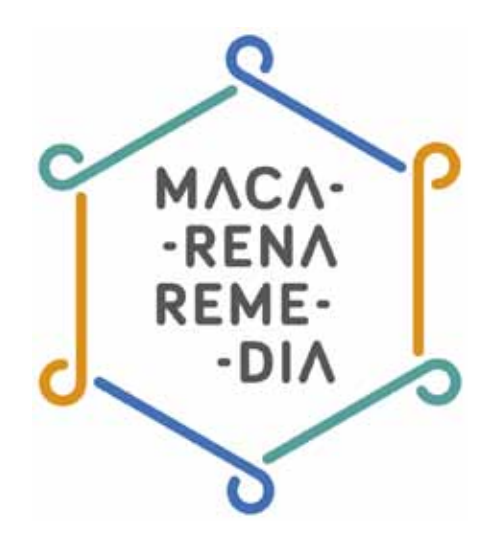

# Manual para configurar nuestra privacidad en Facebook

Desde los inicios de Facebook, sus condiciones de privacidad han ido cambiando y han sido objeto de críticas y debates. A día de hoy sigue cambiando, en el afán de la red de evolucionar y adaptarse mejor a lo que consideran que necesitan sus usuarios.

En una plataforma como Facebook, donde subimos cada día información personal, como fotografías, nuestros lugares favoritos, eventos, datos personales, etc. es importante que comprendamos las opciones que tenemos disponibles para guardar, en la medida en la que está en nuestra mano, la privacidad de nuestro perfil. Mediante este manual te guiaremos a través de varios puntos para que consigas entender y configurar la privacidad en Facebook que consideres adecuada para ti. Así que vamos allá.

Nuestro recorrido pasa por estos puntos:

- 1. Quién puede interactuar con la información que compartimos en Facebook y con nuestro perfil.
- 2. Cómo configurar las listas de amigos en Facebook.
- 3. Cómo controlar la privacidad de las fotografías compartidas en Facebook.
- 3. Cómo configurar la privacidad del chat de Facebook

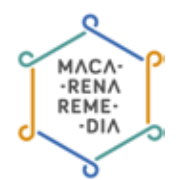

# 1. ¿Quién puede interactuar con mi perfil?

Nuestro perfil en Facebook es nuestro espacio personal donde se recoge nuestra información y nuestra actividad (fotos, publicaciones...), como nuestra ficha o nuestro yo virtual en la red social. Para poder configurar quién puede interactuar con nuestro perfil, debemos definir estos aspectos:

- Quién puede añadir contenido a mi biografía
- Quién puede ver contenido en mi biografía
- Cómo puedo gestionar las etiquetas que otros añaden y las sugerencias de etiquetas

Estos son los aspectos que podemos configurar con respecto a nuestro perfil. En general, Facebook nos permite varios niveles de filtrado, es decir, varias opciones para configurar quien puede interactuar con nuestro perfil. Veámoslas:

• **Público:** a veces llamado «Todos» y permite que el contenido esté disponible para todo el mundo, tanto dentro como fuera de Facebook.

| 🙀 Mejores amigos 🔻       |
|--------------------------|
| Público                  |
| 🏨 Amigos de amigos       |
| Amigos                   |
| Amigos excepto conocidos |
| Solo yo                  |
| Personalizado            |
| V 🖶 Mejores amigos       |
|                          |
| <u>R</u> Si              |
| Ver todas las listas     |

- Amigos de mis amigos: el contenido queda disponible para tus amigos y sus amigos.
- Amigos: solo pueden ver el contenido tus amigos o contactos en Facebook.

Amigos excepto conocidos: No está disponible para tus amigos que has marcado como «conocidos»

- Solo yo: contenido que únicamente podrás ver tú y nadie más.
- **Personalizado:** es una configuración avanzada que te permite personalizar de manera más minuciosa quién puede ver tus cosas y quién no.

Al hacer clic en Personalizado se abre una pequeña ventana donde se puede elegir exactamente no solo quien tiene permiso para ver, sino a quien se le prohíbe.

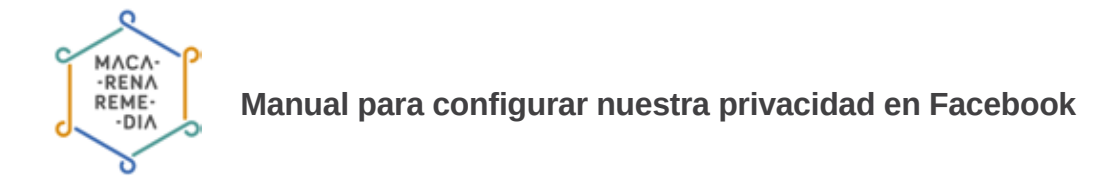

| ersor | ializar la configuración | n de privacidad                                                                    | 2     |
|-------|--------------------------|------------------------------------------------------------------------------------|-------|
| +     | Compartir esto con       |                                                                                    |       |
|       | Estas personas o listas  | ¿Quién deberia ver esto?                                                           |       |
|       |                          | Nota: Cualquier persona que estè etiquetada<br>también puede ver esta publicación. |       |
| ×     | No compartir esto co     | on                                                                                 |       |
|       | Estas personas o listas  |                                                                                    |       |
|       |                          |                                                                                    |       |
|       |                          | Cancelar Guardar can                                                               | nbios |

Con estas opciones de filtrado podemos configurar diferentes partes de nuestro perfil. Puedes permitir que sólo una o más listas de amigos interactúen con tu cuenta o decidir quién no quieres que interactúe.

Para acceder a estas opciones, debemos hacer clic en la fecha que aparece en el menú superior en la parte de la derecha, próximo al botón de inicio. Una vez ahí accedemos a configuración.

|        | Usar Facebook como:      |
|--------|--------------------------|
| UNCI   | RAM                      |
|        | RAM PLAN A CONTRACT      |
| nvita  | 1001 11-61 D 10          |
| ese    |                          |
| ina    |                          |
|        | 11 <del></del> -         |
| 105 8  | Crear página             |
|        | Administrar páginas      |
| ľ      | Crear anuncios           |
|        | Administrar mis anuncios |
|        | Registro de actividad    |
|        | Configuración            |
| ate e  | Salir                    |
| los a  | Ayuda                    |
| tes, c | Informar de un problema  |

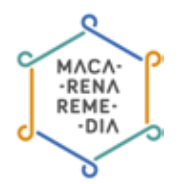

Una vez en el menú de configuración, pinchamos en el menú de la izquierda en la pestaña de **Bio**grafía y etiquetado:

| Privacidad                         | ¿Quién puede añadir<br>contenido a mi biografía?                                           | ¿Oulén puede publicar en la biografia?                                                                                                    | Anugos                        | Editar   |
|------------------------------------|--------------------------------------------------------------------------------------------|----------------------------------------------------------------------------------------------------|-------------------------------|----------|
| Biografia y etiquetado<br>Bioqueos |                                                                                            | ¿Quieres mensar las publicaciones en las que tas<br>amigos te eliquietan antes de que aparezcan en la<br>biografía?                       | Desattivado                   | Editar   |
| 🚱 Notificaciones<br>📕 Mòvil        | ¿Quién puede ver contenido<br>en mi biografía?                                             | Comprueba lo que ven obras personas en tu<br>Biografía                                                                                    |                               | Ver como |
| Seguidores                         |                                                                                            | ¿Quién puede ver las publicaciones en las que se<br>te ha eliquetado en tu blografía?                                                     | Amigos excepto<br>conocidos   | Editar   |
| Aplicaciones<br>Anuncios<br>Pagos  |                                                                                            | ¿Ouien puede ver lo que otros publican en tu<br>Biografía?                                                                                | Amigos excepto<br>cenocidos   | Editar   |
| Panel de ayuda<br>Videos           | ¿Cómo puedo gestionar las<br>etiquetas que otros añaden y<br>las sugerencias de etiquetas? | ¿Quieres revisar las abquetas que otros añaden a<br>há publicaciones entes de que aperezcan en<br>Facebook?                               | Desactivado                   | Editar   |
|                                    |                                                                                            | Cuando se te eliquéta en una publicación, ¿a<br>quián quieres añadir al público que la ve, si no<br>está ya incluido?                     | Amigos excepto<br>conocidos   | Editar   |
|                                    |                                                                                            | ¿Quién recibe sugerencias para eliquetarte en<br>fotos en las que parece que estás presente?<br>(todavía no puedes utilizar esta función) | Nó disposibile                |          |
|                                    | Información Cretar attuncio C                                                              | rear página Desarrolladores Empleo Privaci                                                                                                | dad Cookies Condiciones Ayuda |          |
|                                    | Español (España)                                                                           |                                                                                                    |                               |          |

Todos estos campos son editables e independientes. El aspecto más importante viene en la parte de etiquetado. Cuando uno de nuestros contactos sube una fotografía o publicación y nos etiqueta, debemos tener en cuenta que, esta publicación no solo es vista por nuestros contactos en función de nuestra configuración, sino también por todos los contactos de la persona que ha subido esta fotografía o publicación. Por ello, es recomendable que activemos la opción «¿Quieres revisar las publicaciones en las que tus amigos te etiquetan antes de que aparezcan en tu biografía?». De esta forma antes de ser etiquetado, Facebook te pedirá permiso para añadir esa publicación a tu biografía.

#### La opción «ver cómo»

| D Privacetad                                                 | ¿Quien puede añadir<br>contenido a mi biografia?                                           | "Conjust branche branginges aus presidentes.                                                                                                    | Arregos Eddar                          |
|--------------------------------------------------------------|--------------------------------------------------------------------------------------------|----------------------------------------------------------------------------------------------------|----------------------------------------|
| <ul> <li>Biografia y eliquetado</li> <li>Bioqueos</li> </ul> |                                                                                            | Quieres revisar las publicaciones en las que tas<br>amigns le eliquidan actes de que aparecisar en la<br>biografia?                                      | Desactivedo Eddar                      |
| 🚱 Notificaciones<br>📕 Mövil                                  | ¿Guién poede ver contenido<br>en mi biografía?                                             | Comprueba la que sen utras personas en la<br>biografia                                                                                                   | Vec dame                               |
| B Beguidores                                                 |                                                                                            | "Clotten puede ver tas publicaciones en les taxe se<br>te ha véquidads en ta talegnafa?                                                                  | Amigos excepto tar                     |
| Aplicationes<br>Anuncios<br>Pagos                            |                                                                                            | $_{\rm S}$ Statish punchs yet to faur shore publican on ta tangentia ${\rm P}$                                                                           | Amgos szceptn<br>cotocides             |
| 🚱 Panet de ayuda<br>🔛 Vídeos                                 | ¿Cómo puedo gestionar las<br>etiquetas que otros añaden y<br>las sugerencias de etiquetas? | gDoistes revisar los stiquetas que stras añades a<br>Sus publicaciones antes de que aparascan en<br>Faculaceix?                                          | Desatovado Enter                       |
|                                                              |                                                                                            | Countedo per la efficiente en una publicación, j.a.<br>quelos quieros altador al pública que la ve, si no<br>está ya incluído?                           | Annipos asciepto Editar<br>donarcistos |
|                                                              |                                                                                            | ». Quierr institue insperencipus para abquedarte en<br>fotica en las tipes perince que estás presenten?<br>(Instanta en paedes utilizar estás torcistes) | No disperitie                          |
|                                                              | Intermaction Crear anuncis Ci<br>Fameloni © 2014                                           | sarpäyna Desamiladores Emples Pricad                                                                                                    | tad Casines Condiciones Ayuda          |
|                                                              | Espanol (Espana)                                                                           |                                                                                                    |                                        |

Una vez hemos configurado de la manera que hemos considerado adecuada todos los aspectos de la privacidad de nuestro perfil, Facebook nos ofrece la opción de ver que todo está correcto y ver cómo ven otros usuarios nuestro perfil. Para ello dentro de la propia pestaña de la **Biografía y con-***figuración del etiquetado* y nos dirigimos a «Ver cómo».

Una vez accedamos a nuestro perfil a través de esta opción, podremos ir navegando por las diferentes pestañas para comprobar la visibilidad de cada de una de ellas. Por defecto nos aparecerá cómo verá nuestro perfil una persona a la que no tengamos agregada como contacto. A través del buscador superior podremos ir poniendo el nombre de algunos de nuestros contactos y así poder revisar si, por ejemplo, el filtro para evitar que nuestra familia vea las fotos de nuestros amigos y viceversa, funciona.

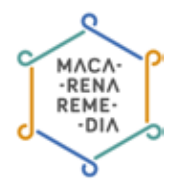

#### Los suscriptores también pueden ver tu perfil

A pesar de la configuración de privacidad que tengamos para nuestro perfil, lo cierto es que puede ser visto por más personas. Los suscriptores -las personas que te siguen sin haberte enviado una solicitud de amistad- de tu perfil también pueden consultar tus publicaciones y tus fotos. Si no quieres que esto ocurra, edita tu biografía de Facebook para impedir que nadie pueda suscribirse a ella.

Para ellos accederemos de nuevo al apartado de **«Configuración»** y ahí nos dirigiremos a la pestaña de **«Seguidores»**. Entre las opciones disponibles, podemos elegir entre la opción de que cualquier persona nos pueda seguir o podemos limitarlo solo a nuestro amigos, a los cuales se supone que ya hemos dado permiso para que accedan a nuestro perfil.

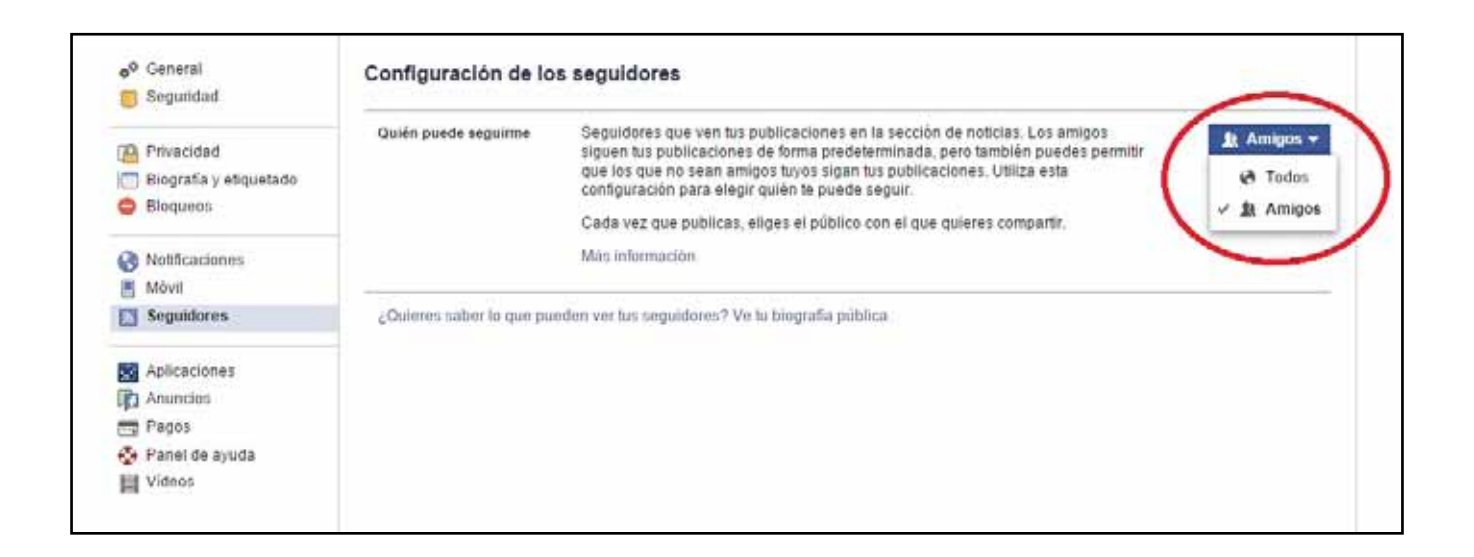

### 2. ¿Cómo configurar las listas de amigos de Facebook?

Hoy en día es difícil encontrar a una persona que no tenga un perfil personal en Facebook. En él se dan cita contactos como amigos, compañeros del colegio, madres y padres, tíos lejanos, jefes y compañeros del trabajo, formando un espacio a medio camino entre los personal y lo profesional, donde pueden llegar a mezclarse fotos del último sábado y enlaces o información más ligada a nuestro ámbito profesional.

Para evitar que personas que no deban vean nuestra publicaciones, como ese momento en el que tu jefe le da a me gusta a la foto de tu última fiesta colgada y etiquetada por tus amigos, Facebook nos permite gestionar y controlar nuestra privacidad y la visibilidad de nuestra información mediante listas de amigos o la configuración de la privacidad.

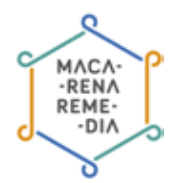

Pero ¿cómo saber exactamente qué estamos compartiendo con nuestros contactos? Veámos qué pasos debemos seguir para configurar correctamente nuestras listas de amigos.

#### 1. Definir qué listas necesitamos

| 100                                         | Amigos + Crear una lis                                                                                                    | ta Ver todos tus amigos |
|---------------------------------------------|----------------------------------------------------------------------------------------------------|-------------------------|
| 💼 Últimas noticias 🔹 👻 📶 Administrador de a | Conciertos 12                                                                                                    | ÷                       |
| Mensajes 20+                                | R Profesores 13                                                                                                    | 0                       |
| Guardado                                    | a menune ::                                                                                                    | \$                      |
| Fotos                                       | · · · · · · ·                                                                                                    | ¢                       |
| PÁGINAS                                     | A financial to                                                                                                    | \$                      |
| a termination i                             | R Profesional 20+                                                                                                    | \$                      |
| · Contractory                               | <ul> <li>Number of the second second sec</li></ul> | \$                      |
| Noticias de páginas 20+                     | Årea de Sevilla 20+                                                                                                    | \$                      |
| 🔟 Descubrir paginas<br>🐨 Crear página       | 🚡 Familia                                                                                                    | ÷                       |
| 📶 Crear un anuncio                          | Conocidos 20+                                                                                                    | \$                      |
| GRUPOS Más                                  | <ul> <li>considerations: (c)</li> </ul>                                                                                                    | φ.                      |
| The second sec. 1                           | Mejores amigos 20+                                                                                                    | ¢                       |
| Administrar tus gru     Crear grupo         | Acceso restringido                                                                                                    |                         |
| A Buscar nuevos gru                         |                                                                                                    | -                       |
| INTERESES                                   | 4                                                                                                    |                         |
| AMIGOS                                      |                                                                                                    |                         |
| Mejores amigos 20+                          | an hand to Prote the allocate (see day)                                                                                                    |                         |

Para acceder a las listas debemos buscar en la parte inferior de la columna de la izquierda. Listas como **«amigos»**, **«mejores amigos»** o **«conocidos»** siempre aparecerán como listas predefinidas. También es posible que Facebook haya creado *listas inteligentes* partiendo de la información que coincide entre tus contactos tales como **«familia»** o **«universidad»**. Además de estas listas de amigos, Facebook te da la opción de crear y configurar tus propias listas a través de la opción «crear una lista».

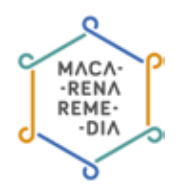

#### 2. Añadir amigos a las listas

| Lista pesonalizada       | Administrar lista 👻                                                                 |
|--------------------------|-------------------------------------------------------------------------------------|
| Añadir amigos a la lista | EN ESTA LISTA<br>Esta lista está actualmente vacía.<br>+ Añadir amigos a esta lista |

Una vez decidamos y creemos las listas de contactos que necesitamos, debemos añadir a nuestros contactos a las listas correspondientes. Para ello, iremos a cada lista y al pinchar en ella, veremos en la columna de la derecha **«agregar amigos a esta lista»** para decidir a quienes añadir. A través del botón administrar podremos eliminar esta lista, editarla y cambiar su nombre. Por norma general, Facebook no notificará a tu contacto que ha sido añadido a una lista, a no ser que se trate de una *lista inteligente.* 

#### 3. Las actualizaciones de tu lista

Facebook también te da la opción de visualizar las actualizaciones de todos los contactos de una misma lista en un muro paralelo. Debido al algoritmo utilizado por Facebook, en nuestro timeline principal tan sólo vemos la información de los contactos con los que más relación tenemos, gracias a estos "muro de lista" podremos estar al tanto de las actualizaciones de contactos con los que habi-tualmente no interactuamos.

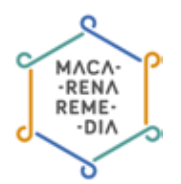

#### 4. Cómo compartir la información

Una vez tenemos a nuestros contactos organizados por listas, debemos decidir qué información compartiremos con cada una:

**a. Biografía:** de nuevo, a través del panel de configuración iremos a la pestaña de Privacidad y en la parte «¿quién puede ver mis cosas?» estableceremos la configuración general para compartir estados, enlaces o fotografías de nuestra biografía. Decidiremos si queremos compartir nuestra información con sólo una lista, con los amigos, amigos de mis amigos... o personalizado, en la que podremos añadir varias listas y excluir a otras. Esta configuración será la que se establecerá por defecto en todas nuestras actualizaciones, aunque tendremos la opción de cambiarla cada vez que compartamos algo nuevo en nuestra biografía.

| Seguridad                            | Configuración y herra                        | mientas de privacidad                                                                                                    |                             |                       |
|--------------------------------------|----------------------------------------------|----------------------------------------------------------------------------------------------------|-----------------------------|-----------------------|
| Privacidad                           | ¿Quién puede ver mis cosas?                  | Ouién puede ver las publicaciones que hagas a<br>partir de ahora?                                                                | Amigos excepto<br>conocidos | Editar                |
| Biografia y etiquetado<br>Bioqueos   |                                              | Bevisa todaii tus publicaciones y los contenidos<br>en los que se te ha esquetado                                                | Usar                        | registro de actividad |
| Notficaciones<br>Móvil<br>Seguidores |                                              | ¿Quieres limitar el público de las publicaciones<br>que has compartido con los amigos de tus amigos<br>e que has hecho públicas? | : Limitar el público de pu  | blicaciones antiguas  |
|                                      | ¿Quién puede ponerse en<br>contacto commiso? | ¿Quién puede enviarte solicitudes de antistad?                                                                                   | Todos                       | Editar                |
| Anuncios<br>Papos                    |                                              | "De quién quiero filtrar los mansajes en mi<br>bandeja de entrada?                                                               | Filtrado básico             | Editar                |
| Panel de ayuda Videos                | ¿Quién puede buscarme?                       | ¿Quiên puede buscarte con la dirección de correo<br>electrónico que has proporcionado?                                           | Todos                       | Editar                |
|                                      |                                              | ¿Ouiên puede buscarte con el número de telètono<br>que has proporcionado?                                                        | Todos                       | Editar                |
|                                      |                                              | ¿Quieres que otros motores de búsqueda<br>muestren el entace de tu biografia?                                                    | No                          | Editar                |

**b. Limitar el público de publicaciones antiguas:** con esta opción podremos aplicar nuestra nueva configuración de privacidad de biografía a las publicaciones anteriores al cambio.

c. Uso de las listas en configuración de fotografías y álbumes: Facebook establece la misma configuración de visibilidad en las fotografías y álbumes que hemos establecido en nuestra biografía, sin embargo nos da la opción de cambiar las listas que reciben esa actualización cuando subimos nuevas imágenes.
d. Aplicación de las listas en la configuración de otras informaciones: la visibilidad de secciones de nuestra información personal como «formación y empleo», «residencia» o «información personal» también se puede limitar a ciertas listas de contactos.

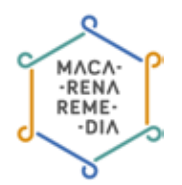

#### 5. Lista de Acceso restringido

|                         | Amigos                                 | + Crear una lista | Ver todos tus amigos |
|-------------------------|----------------------------------------|-------------------|----------------------|
| 💼 Últimas noticias 🔹    | Conciertos 12                          |                   | <i>\$</i>            |
| Mensajes 20+            | Profesores 13                          |                   | \$                   |
| Eventos 13     Guardado |                                        |                   | \$ <sup>1</sup>      |
| 🗖 Fotos                 |                                        |                   | 0                    |
| PÅGINAS                 | A Distance of the                      |                   | \$                   |
| · Instantic for them    | Reference 20+                          |                   | \$                   |
| · The Indexed           | · Contraction Conservation             |                   | ÷\$                  |
| Noticias de páginas 20+ | 🛕 Área de Sevilla 20+                  |                   | ÷                    |
| Ŧ Crear página          | 🚡 Familia                              |                   | \$                   |
| Crear un anuncio        | Conocidos 20+                          |                   | ÷                    |
|                         |                                        |                   | ÷                    |
| Administrar tus gru     | Mejores amigos 20+                     |                   | ÷                    |
| + Crear grupo           | <ul> <li>Acceso restringido</li> </ul> |                   |                      |
| Buscar nuevos gru       | N                                      |                   |                      |
|                         |                                        |                   |                      |
| AMIGOS                  |                                        |                   |                      |
| 🙀 Mejores amigos 🛛 20+  |                                        |                   |                      |
| 👩 Familia               |                                        |                   |                      |

Esta lista predefinida por Facebook establece que todos los contactos añadidos en esta lista tan sólo puedan ver nuestras publicaciones compartidas de forma pública. Esta es la mejor solución para no rechazar la petición de amistad de ningún conocido pero evitar que tengan acceso a información personal.

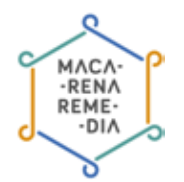

## 3. ¿Quién ve las fotografías que comparto en Facebook?

Uno de los temas que más tenemos en cuenta a la hora de configurar nuestra privacidad en Facebook es quién puede ver nuestras fotografías y quién puede descargarlas. Facebook nos da varias opciones para configurar las imágenes y álbumes que subimos a nuestro perfil personal.

#### 1. Subida de fotografías y álbumes a nuestro perfil personal:

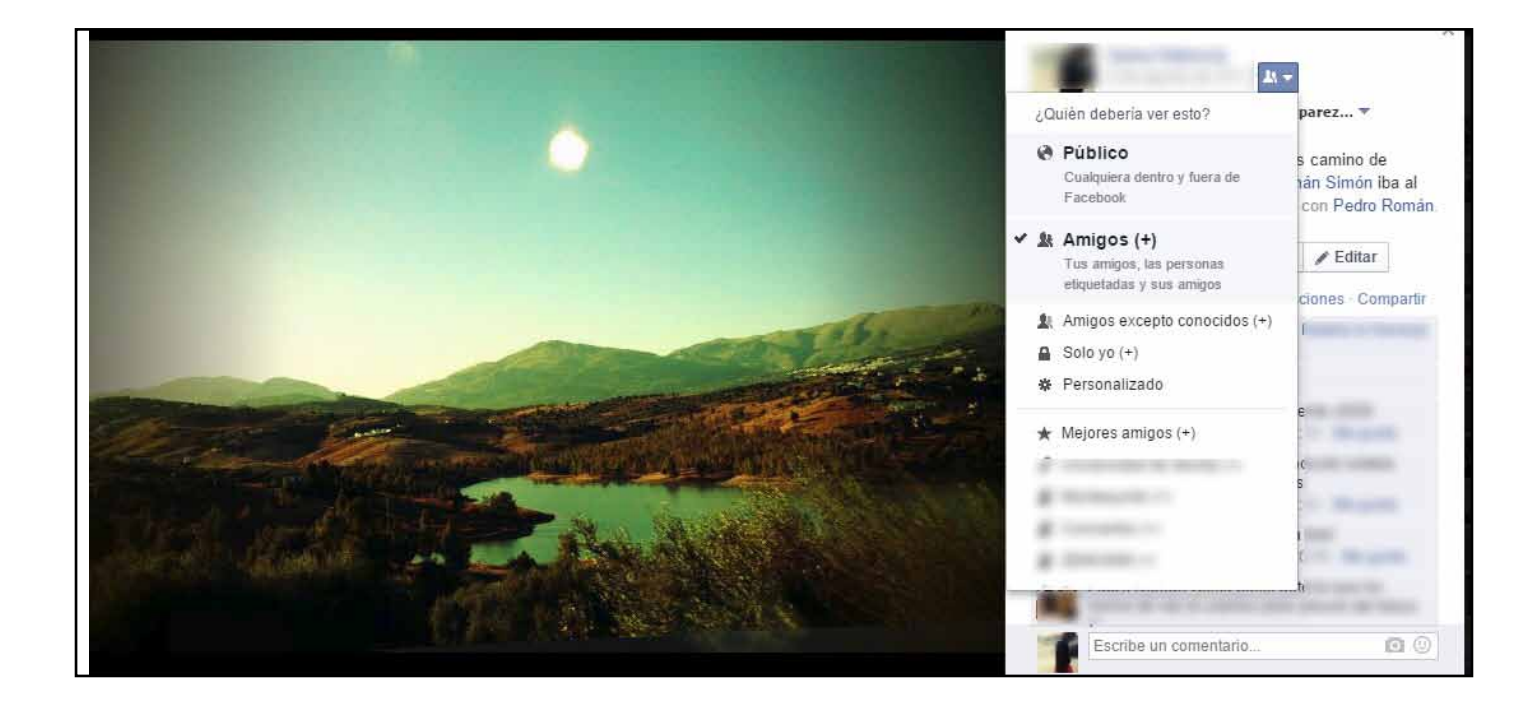

Siempre que entremos en este apartado, Facebook nos ofrecerá las opciones de: público, amigos, amigos excepto conocidos, solo yo o personalizado. Será accediendo a la opción de personalizado donde encontraremos nuestras listas de amigos.

#### 2. Fotografías de portada y de perfil

Todas las fotografías que subamos y seleccionemos como fotografías de portada pasarán automáticamente a ser públicas. Si al cambiarlas queremos que esta desaparezca deberemos eliminarla del álbum "fotos de portada" y volver a subirla en otro álbum. Nuestra fotografía de perfil también será pública y la podrá ver todas las personas que accedan a nuestro perfil. Sin embargo, los comentarios y me gustas de esta foto, así como las otras fotos de este mismo álbum, tendrán la configuración establecida por defecto para el resto de las publicaciones.como las otras fotos de este mismo álbum, tendrán la configuración establecida por defecto para el resto de las publicaciones.

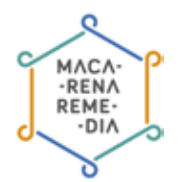

#### 3. Etiquetado de tus contactos en tus fotografías

Si etiquetamos o mencionamos a algunos de nuestros contactos en una de nuestras fotografías, tendremos que tener en cuenta que esta pasará a tener la visibilidad definida por el otro contacto en cuestión. Por ejemplo, si mi contacto tiene establecido que todas sus fotografías son públicas, mi fotografía en la que él está etiquetado, pasará a ser pública. Por ello debemos preocuparnos, no sólo por nuestra configuración, sino también de la de nuestros amigos.

#### 4. ¿Puedo proteger las fotos que tengo en Facebook?

Seguro que, en más de una ocasión te has hecho esta pregunta: ¿Puedo evitar que mis fotos de Facebook sean descargadas por otras personas? La respuesta es no. Por un lado porque es inevitable que alguien haga una captura de pantalla de nuestra fotografía, y por otro, porque Facebook facilita mucho este proceso incluyendo en todas las fotos la opción de **«Descargar»**.

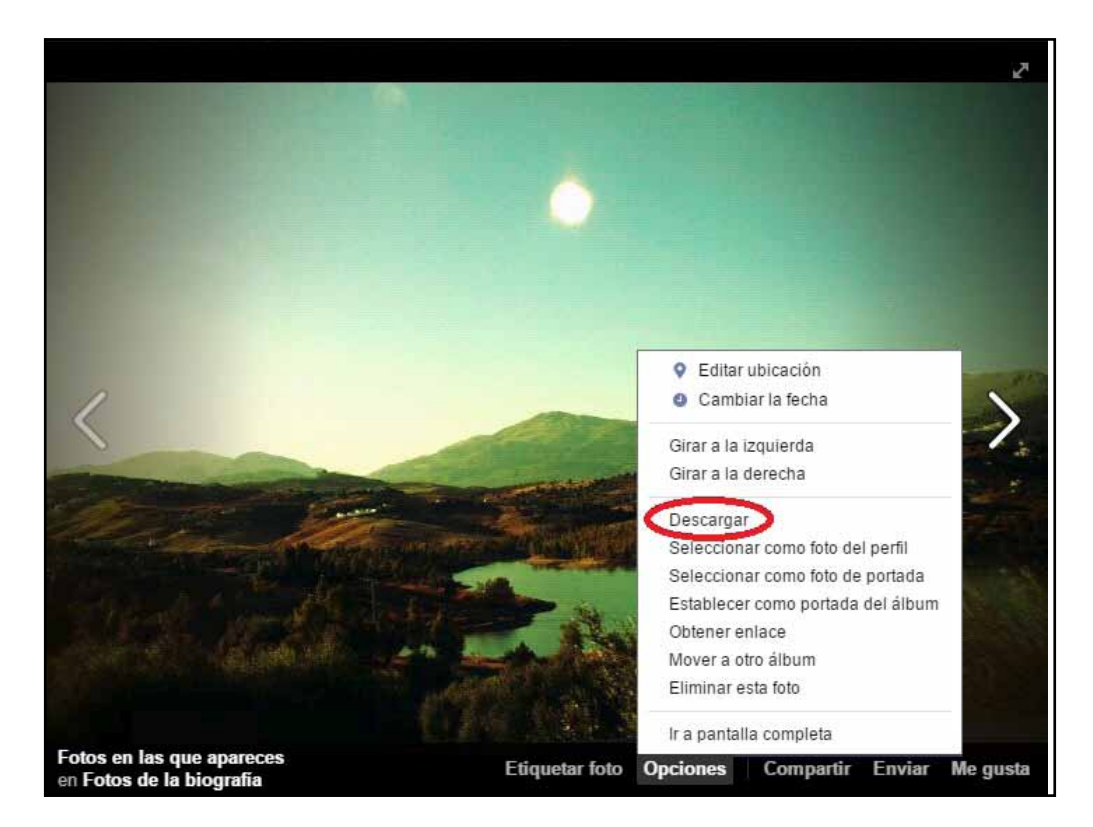

Sin embargo, hay ciertos pasos que puedes seguir para proteger las fotos que subas: -

- **Guarda para ti tus fotos más personales**. Es un consejo muy sencillo pero efectivo. No subas fotos a tus perfiles personales que no quieras que sean vistas por tu jefe, tus compañeros de trabajo o tus amigos del gimnasio.
- No subas fotos en alta resolución. Las imágenes en alta calidad son mucho más susceptibles de ser utilizadas con fines comerciales.
- **Denuncia si alguien hace un uso indebido de tus imágenes**. Facebook permite denunciar si descubres que alguien está haciendo un uso indebido de tus imágenes.

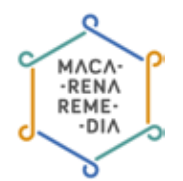

# 4. ¿Quién puede verme conectado al chat de Facebook?

El chat de Facebook es una de las utilidades que nos ofrece esta red social para hablar en directo con nuestros contactos. Pero tal vez pueda resultar un poco molesto que cada vez que accedas a Facebook, 20 de tus contactos inicien conversaciones a través del chat contigo. Esto puede solucionarse mediante distintos tipos de configuración.

Puedes configurar el chat para aparecer como «conectado» solo ante los contactos que tú consideres oportuno.

Para ellos nos dirigiremos a la parte inferior del chat y pincharemos en el símbolo de **«Configura**ción» para desplegar el menú y elegir, entre las nuevas opciones que aparecen, **«Configuración** avanzada».

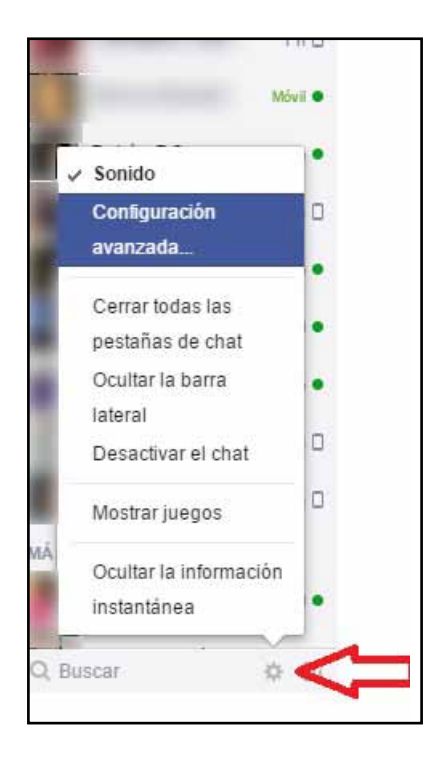

Se nos abrirá una ventana pequeña en la que se nos dará a elegir entre varias opciones, tal y como aparece en la siguiente imagen. Ahora tan solo debemos seleccionar la opción que nos convenga e introducir los nombres de las personas que, o bien queremos que nos vean desconectadas o que queremos que sean las únicas en vernos conectadas.

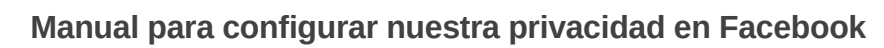

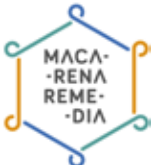

| S   | Conectar el chat para todos mis amigos excepto                                                                                      |
|-----|----------------------------------------------------------------------------------------------------|
|     | Opcional: escribe nombres de amigos o listas                                                                                        |
| 0   | Activar el chat solo para algunos amigos                                                                                            |
|     |                                                                                                    |
| 0   | Desconectar el chat                                                                                                    |
| ota | a: Cuando el chat está desactivado, los mensajes de tus amigos se<br>egan en tu bandeja de entrada para que los leas más tarde. Más |

Este manual ha sido elaborado por Macarena Remedia, una iniciativa del colectivo ZEMOS98, bajo licencia Creative Commons Reconocimiento-Compartir Igual 3.0.

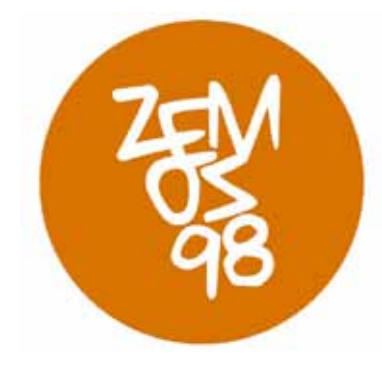

Macarena Remedia es un proyecto financiado por:

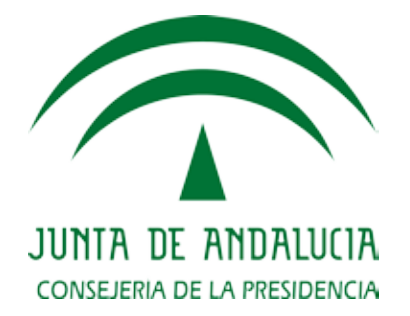

Puedes encontrar información de Macarena Remedia en: Página web: http://macarena.zemos98.org Por email: macarena@zemos98.org También puedes visitarnos en: Espacio ZEMOS98 C/ Palma del Río, local 20 41008 Sevilla